# ワイヤレスアクセスポイントでの802.1Xサプリ カントの設定

#### 目的

802.1X規格は、オープンシステム相互接続(OSI)モデルのレイヤ2のセキュリティを提供す るために開発されました。次のコンポーネントで構成されています。サプリカント、オーセ ンティケータ、および認証サーバ。サプリカントは、ネットワークに接続してリソースにア クセスできるクライアントまたはソフトウェアです。IPアドレスを取得し、その特定のネッ トワークの一部となるクレデンシャルまたは証明書を提供する必要があります。サプリカン トは、認証されるまでネットワークリソースにアクセスできません。

ワイヤレスアクセスポイント(WAP)で802.1Xサプリカント設定を設定すると、WAPの背後 にある許可デバイスがネットワークの一部になり、そのリソースにアクセスできるようにな ります。同時に、ネットワークにセキュリティのレイヤも追加します。

この記事では、ワイヤレスアクセスポイントで802.1Xサプリカントを設定する方法について説明します。

### 該当するデバイス

- •WAP100シリーズ
- •WAP300シリーズ
- •WAP500シリーズ

#### [Software Version]

- 1.0.1.2 WAP150、WAP361
- 1.0.6.2 WAP121、WAP321
- 1.0.2.2 WAP131、WAP351
- 1.2.1.3 WAP551、WAP561、WAP371
- 1.0.0.17 WAP571、WAP571E

#### WAPでの802.1Xサプリカントの設定

ステップ1:アクセスポイントのWebベースのユーティリティにログインし、[System Security] > [802.1X]を選択します。

**注**:Webベースのユーティリティメニューは、WAPのモデルによって異なる場合があります。次の画像は、WAP361から取得したものです。

| <ul> <li>Wireless</li> </ul>                                         |  |
|----------------------------------------------------------------------|--|
| <ul> <li>System Security</li> </ul>                                  |  |
| RADIUS Server<br>802.1X<br>Password Complexity<br>WPA-PSK Complexity |  |

**注**:WAPの他のモデルを使用している場合は、System Security > 802.1X Supplicantの順に 選択し、<u>Step 3に進みます</u>。 ステップ2:設定するポート番号のチェックボックスをオンにし、[Edit]をクリックします。

| Port Table |          |        |              |              |
|------------|----------|--------|--------------|--------------|
|            | Port No. | Enable | Role         |              |
| $\odot$    | 0        |        | Supplicant 🔹 | Show Details |
|            | 1        |        | Supplicant 🔻 | Show Details |
|            | 2        |        | Supplicant 🔻 | Show Details |
|            | 3        |        | Supplicant 🔻 | Show Details |
|            | 4        |        | Supplicant • | Show Details |
| E          | dit      |        |              |              |

ステップ3:[Enable]チェックボックスをオン**にし**、ドロップダウンリストから[Supplicant]を 選択します。これはデフォルトのオプションです。

**注**:WAPの他のモデルの場合は、管理モードのEnableチェックボックスをオンにし、ステップ5に進<u>みます</u>。

| Port Table |          |        |                             |              |
|------------|----------|--------|-----------------------------|--------------|
|            | Port No. | Enable | Role                        |              |
|            | 0        | Ø      | Supplicant 🔻                | Show Details |
|            | 1        |        | Supplicant<br>Authenticator | Show Details |
|            | 2        |        | Supplicant 🔻                | Show Details |
|            | 3        |        | Supplicant 🔻                | Show Details |
|            | 4        |        | Supplicant 🔻                | Show Details |
| Edit       |          |        |                             |              |

ステップ4:[詳細の表示]リンクをクリックして、設定を編集できます。

| Port Table |          |        |              |              |
|------------|----------|--------|--------------|--------------|
|            | Port No. | Enable | Role         |              |
|            | 0        |        | Supplicant 🔹 | Show Details |
|            | 1        |        | Supplicant 🔻 | Show Details |
|            | 2        |        | Supplicant 🔻 | Show Details |
|            | 3        |        | Supplicant 🔻 | Show Details |
|            | 4        |        | Supplicant 🔻 | Show Details |
| Edit       |          |        |              |              |

ステップ5:[EAP Method]ドロップダウンリストから、適切なタイプのExtensible Authentication Protocol(EAP)方式を選択します。

| EAP Method: | MD5 V |                            |
|-------------|-------|----------------------------|
| Username:   |       | (Range: 1 - 64 Characters) |
| Password:   |       | (Range: 1 - 64 Characters) |

次のオプションがあります。

- MD5:MD5は、任意のサイズのデータを128ビットに暗号化するために使用されるアルゴリズ ムです。MD5アルゴリズムは、公開暗号システムを使用してデータを暗号化します。
- PEAP:Protected Extensible Authentication Protocol(PEAP)は、クライアントと認証サーバ間 に暗号化されたSecure Sockets Layer(SSL)またはTransport Layer Security(TLS)トンネルを 作成して、サーバが発行するデジタル証明書を使用して無線LAN(WLAN)クライアントをを認 証します。
- TLS:TLSは、インターネット上の通信にセキュリティとデータの整合性を提供するプロトコ ルです。これにより、元のメッセージを第三者に改ざんされることがなくなります。

注:この例では、MD5が使用されています。

ステップ6:[ユーザ名]フィールドに希望のユーザ名を入力します。これは、802.1X Authenticatorに応答するときに使用されます。最大64文字まで使用でき、大文字と小文字、 数字、および二重引用符を除く特殊文字を使用できます。

| EAP Method: | MD5 V    |                            |
|-------------|----------|----------------------------|
| Username:   | Username | (Range: 1 - 64 Characters) |
| Password:   |          | (Range: 1 - 64 Characters) |

ステップ7:[Password]フィールドに優先パスワード*を入力*します。このMD5パスワードは、 802.1Xオーセンティケータに応答するときに使用されます。パスワードは最大64文字で、 大文字と小文字、数字、および引用符を除く特殊文字を含めることができます。

| EAP Method: | MD5 V    |                            |
|-------------|----------|----------------------------|
| Username:   | Username | (Range: 1 - 64 Characters) |
| Password:   |          | (Range: 1 - 64 Characters) |
|             |          |                            |

ステップ8:ボタンをクリッ Save クします。

これで、WAPで802.1Xサプリカントの設定が完了したはずです。

証明書ファイル設定の表示

[Certificate File Status]領域には、証明書ファイルが存在するかどうかが表示されます。 SSL証明書は、WebブラウザがWebサーバと安全に通信できるようにする認証局によってデ ジタル署名された証明書です。

ステップ1:証明書ファイルの現在のステータスを表示するには、[更新]をクリックします

| Certificate File Status      |             | Refresh |
|------------------------------|-------------|---------|
| Certificate File Present:    | No          |         |
| Certificate Expiration Date: | Not present |         |

[Certificate File Status]領域には、次のフィールドがあります。

- Certificate File Present:証明書ファイルが存在するかどうかを表示します。
- [証明書の有効期限(Certificate Expiration Date)]:現在の証明書ファイルの有効期限が表示されます。

#### 証明書ファイルのアップロード

0

ステップ1:[Certificate File Upload]の横にある矢印をクリックし、[Transfer Method]から目 的のオプションボタンを選択します。

| Certificate File Uploa                                  |                                                                                                    |  |  |  |
|---------------------------------------------------------|----------------------------------------------------------------------------------------------------|--|--|--|
| Browse to the location whe<br>To upload from a TFTP ser | re your certificate file is stored and click the "Upload" button.<br>ver, click the TFTP radio button and enter the TFTP server information. |  |  |  |
| Transfer Method:                                        | O HTTP<br>TFTP                                                                                                    |  |  |  |
| Filename:                                               | Browse No file selected.                                                                                                    |  |  |  |

ファイルのアップロードには、次の2つの転送方法があります。

- •ハイパーテキスト転送プロトコル(HTTP)
- Trivial File Transfer Protocol (TFTP)

注:この例では、HTTPが選択されています。

ステップ2: (オプション) HTTPが選択されている場合は、[参**照]をクリック**してコンピュ ータから証明書ファイルを選択し、ステップ5に進<u>みます</u>。

| Certificate File Upload 🕨                             |                                                                                                    |
|-------------------------------------------------------|----------------------------------------------------------------------------------------------------|
| Browse to the location wh<br>To upload from a TFTP se | nere your certificate file is stored and click the "Upload" button.<br>erver, click the TFTP radio button and enter the TFTP server information. |
| Transfer Method:                                      | <ul> <li>HTTP</li> <li>TFTP</li> </ul>                                                                                                    |
| Filename:                                             | Browse No file selected.                                                                                                    |

ステップ3:(オプション)ステップ1でTFTPを選択した場合は、[ファイル名]フィールドに 証明書ファイルの名前を入力します。TFTPサーバは、デバイス内でブートファイルを自動 的に転送するために使用され、非常にシンプルです。 注:この例では、ファイル名としてmini\_httpd.pemが使用されています。

| Certificate File Upload  |                                     |                                         |
|--------------------------|-------------------------------------|-----------------------------------------|
| Transfer Method:         | <ul><li>HTTP</li><li>TFTP</li></ul> |                                         |
| Filename                 | mini_httpd.pem                      | (Range: 1 - 256 Characters)             |
| TFTP Server IPv4 Address |                                     | (XXXXXXXXXXXXXXXXXXXXXXXXXXXXXXXXXXXXXX |

ステップ4:[TFTP Server IPv4 Address]フィールドにTFTPサーバのIPア*ドレスを入力*します

### 注:この例では、TFTPサーバのIPv4アドレスとして10.10.11が使用されています。

| Transfer Method:          | <ul><li>HTTP</li><li>TFTP</li></ul> |                             |
|---------------------------|-------------------------------------|-----------------------------|
| Filename                  | mini_httpd.pem                      | (Range: 1 - 256 Characters) |
| TFTP Server IPv4 Address: | 10.10.10.11                         | (xxxxxxxxxxxxxxxx)          |

## ステップ5:[Update]をクリ**ックします**。

| Certificate File Upload   |                                     |                             |
|---------------------------|-------------------------------------|-----------------------------|
| Transfer Method:          | <ul><li>HTTP</li><li>TFTP</li></ul> |                             |
| Filename                  | mini_httpd.pem                      | (Range: 1 - 256 Characters) |
| TFTP Server IPv4 Address: | 10.10.10.11                         | (XXX.XXX.XXXX.XXXX)         |
| Update                    |                                     |                             |

注:WAPの他のモデルを使用している場合は、[アップロード]をクリ**ックします**。 ステップ6:ボタンをクリックし Save て、設定を保存します。 これで、WAPに証明書ファイルが正常にアップロードされたはずです。